# HDMI 2x1 Multi-Viewer with PIP

# LM-S21R

User manual

# I. Introduction

This product is a high performance 2 by 1 Multi-Viewer. It supports two High definition input source display on one screen. As a Multi-Viewer, it can display on one screen in 4 modes.

#### **II. Features**

Compliant with HDMI 1.3a,HDCP 1.2;
 Supports multiplexed HDMI 2-input and 1-output and 4 display modes;
 Supports up to 1080p High Definition resolution;
 Support scaler up, scaler down function;
 Support multi output resolution;
 Support digital audio format LPCM/AC3/DTS

#### **III.** Package

| 1.HDMI 2x1 Multi-Viewer 1 | PC        |
|---------------------------|-----------|
| 2.5V1A DC Power adapter 1 | PC        |
| 3.Remote control1F        | <b>PC</b> |
| 4.Operation Manual 1      | PC        |
| 5.Mounting ears2H         | PCS       |

#### **IV. Specifications**

| Video Bandwidth         | 225MHz[6.75Gbps]                                                                                                    |  |
|-------------------------|----------------------------------------------------------------------------------------------------|--|
| Input Ports             | 2 × HDMI (Female type)                                                                                                    |  |
| Output Ports            | 1 × HDMI (Female type)                                                                                                    |  |
| Audio output            | PCM2, 5.1, 7.1CH, Dolby 5.1, DTS5.1                                                                                                    |  |
| Input Resolution        | 480i60Hz,480p60Hz,576i50Hz,576p50Hz,720p50/60Hz<br>1080i50/60Hz,1080p24/30/50/60Hz,800x600@60,<br>1024x768@60,1280x720@60,1920x1080@60 |  |
| Output Resolution       | 1080p, 720p, 1080i,1024x768,1360x768                                                                                                   |  |
| ESD Protection          | Human Body model: ±8 kV (air-gap discharge)<br>±4 kV (contact discharge)                                                               |  |
| Power Supply            | 5V/1A DC (US/EU standards, CE/FCC/UL certified)                                                                                        |  |
| Dimensions              | 70 mm (W)×140mm (D)×25 mm (H)                                                                                                    |  |
| Weight                  | 300 g                                                                                                    |  |
| Chassis Material        | Metal                                                                                                    |  |
| Silkscreen Color        | Black                                                                                                    |  |
| Operating Temperature   | 0 °C~40 °C/ 32 °F~104 °F                                                                                                    |  |
| Storage Temperature     | -20 °C ~ 60 °C/-4 °F ~140 °F                                                                                                    |  |
| Relative Humidity       | 20~90 % RH (non-condensing)                                                                                                    |  |
| Power Consumption (Max) | 10W                                                                                                    |  |

## V. Operation controls and Functions

#### **Front Panel**

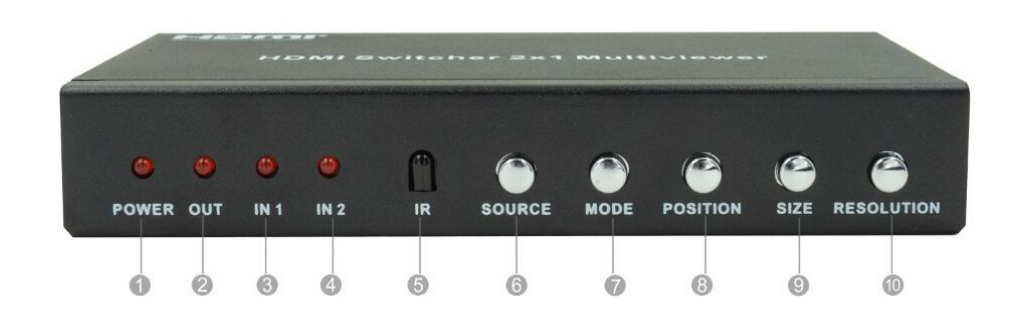

1.POWER LED: This red LED illuminates when the device is connected with power supply.

2.OUTPUT LED: This red LED illuminates when the TV plug in corresponding HDMI output Port.

3.IN1 LED: This red LED illuminates when the HDMI IN1 is selected as main image.

4.IN2 LED: This red LED illuminates when the HDMI IN2 is selected as main image.

5.IR: Remote control signal receive.

6.SOURCE: Press the button to select the input source as main image, and the LED will indicates the corresponding input source.

7.MODE: Press the button to select display mode. **%** See the description 1.

8.POSITION: Press the button to select the position of sub image when in PIP mode.

9.SIZE: Press the button to select the size of sub image when in PIP mode.

**10.RESOLUTION:** Press the button to select the output resolution.

| NO. | RESOLUTION                 |
|-----|----------------------------|
| 1   | 1080P, Main image audio    |
| 2   | 720P, Main image audio     |
| 3   | 1080I, Main image audio    |
| 4   | 1024x768, Main image audio |
| 5   | 1360x768, Main image audio |

#### **Rear Panel**

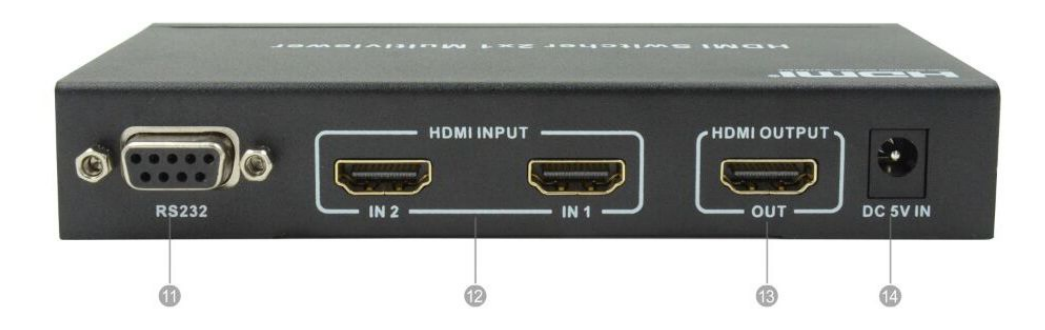

1.RS232: Connected to computer via RS232 tool, and controlled via host-computer software.
 2.HDMI IN2: This slot is where you connect the HDMI source output from DVD, PS3.
 3.HDMI OUTPUT: This slots is where you connect the HDTV or monitor with HDMI cable.
 4.DC 5V IN: Plug the 5V DC power supply into the unit.

# **\* Description 1** Mode Introduction:

- 1. Mode 1: One-view mode
- 2. Mode 2: PIP mode
- 3. Mode3: POP mode A
- 4. Mode 4: POP mode B

Mode1

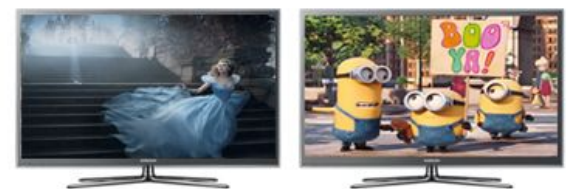

Mode2

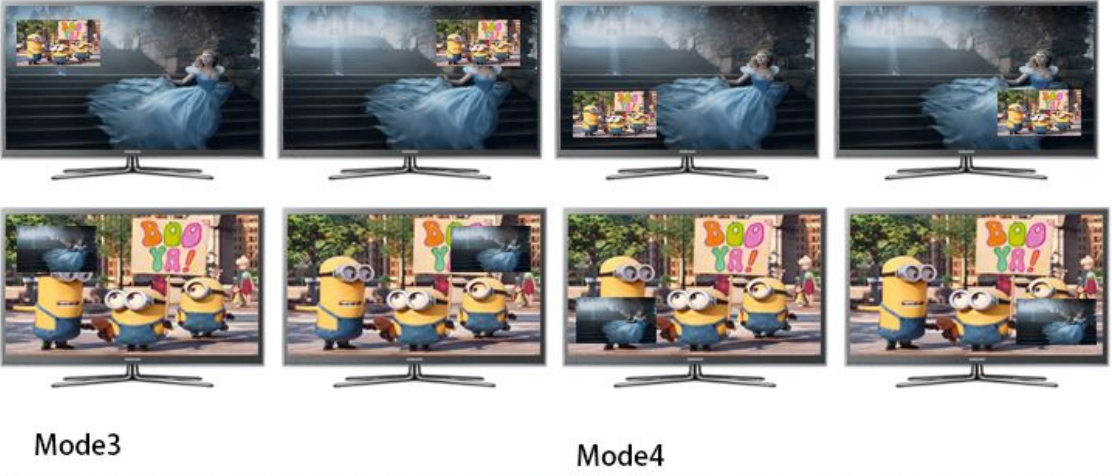

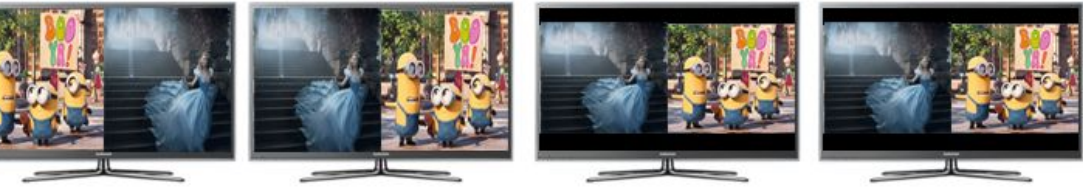

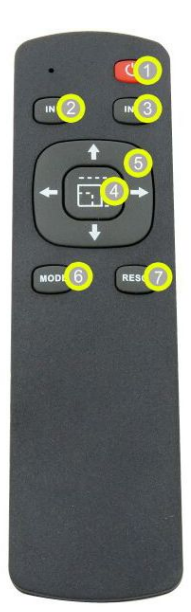

POWER: Press this button to power on the matrix or set it to standby mode.
 IN1: Press this button to select input 1 as main image, and the IN1 LED will indicates.
 IN2: Press this button to select input 2 as main image, and the IN2 LED will indicates.
 SIZE: Press the button to select the size of sub image when in PIP mode.
 SPOSITION: Press these buttons to select the position of sub image when in PIP mode.
 MODE: Press the button to select display mode.
 RESO: Press the button to select the output resolution.

# VII. Application Example

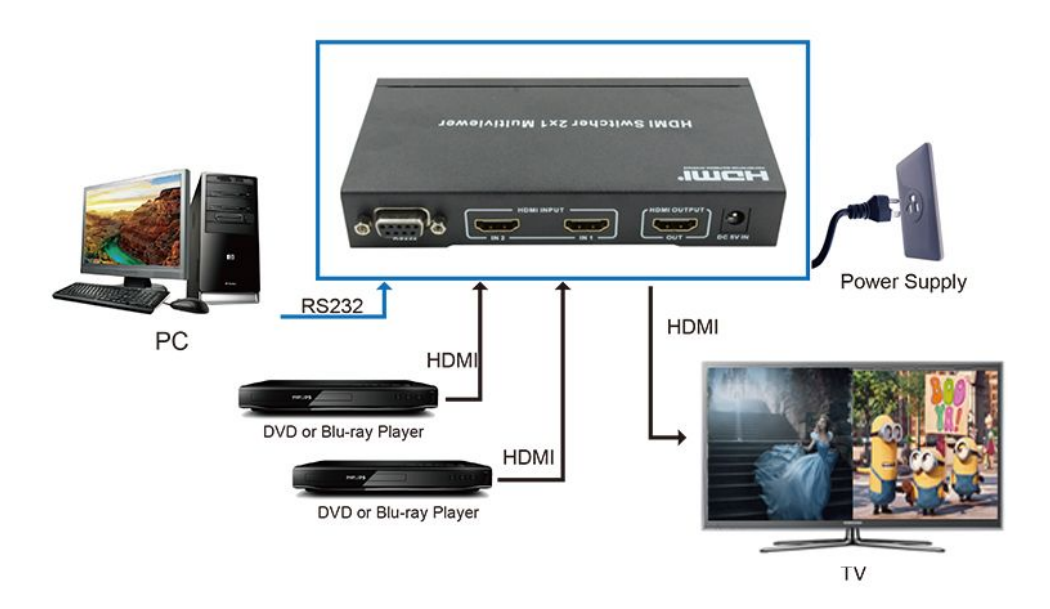

# VIII

| 821PR Ver1.03                    |                                            |
|----------------------------------|--------------------------------------------|
| COM<br>Port<br>COM1 Connect      | RESET 9 Restore The Factory Settings Reset |
| OUTPUT 3 4<br>Resolution Set Set | Upgrade<br>Open BIN File                   |
|                                  |                                            |
| PIP MODE                         | )                                          |
| Size Set                         |                                            |
|                                  |                                            |

- 1.Select RS232 COM port.
- 2.Click to connect or disconnect PC and Matrix.
- **3.Select output resolution.**
- 4.Click set to confirm.
- 5.Click IN1 or IN2 to select the input source as main image.
- 6.Click the mode Icon to select output mode.
- 7. Click the position Icon to select PIP position.
- 8.Select PIP size and click set to confirm.
- 9. Click to reset to the factory settings.
- 10.Display the FW file path.
- 11.Click to open BIN file(file extension is ".bin")
- 12.Display the progress of the software upgrade.
- 13.Click to upgrade the Matrix software.